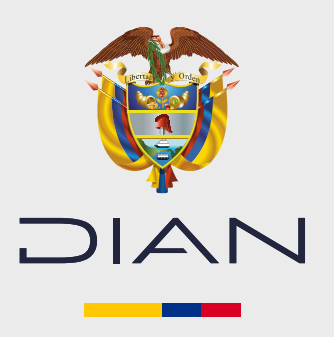

### Paso a paso

# Registro del representante aduanero en el RUT

Si eres **persona natural o jurídica** podrá incluir o eliminar de la casilla 98 del RUT a las personas naturales o jurídicas que autorice con el **Código 22, Representantes Aduaneros.** 

Esta acción la podrá hacer solamente si en la hoja 1 de tu RUT, en la casilla 54, tienes previamente registrado el **Código 22, de Exportador, o el Código 23, de Importador.** 

Otro requisito es que en la casilla 89 de la hoja 2 tenga alguno de los siguientes códigos: **61, de Exportador OEA; 62, de Importador OEA, o el 89, de Usuario Aduanero con Trámite Simplificado**. Tal como lo muestra las siguientes imágenes:

#### Hoja 1

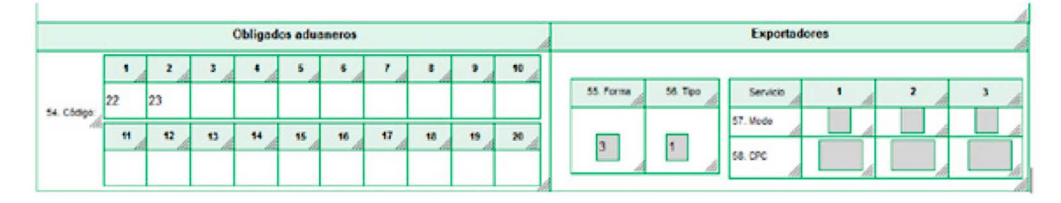

#### Hoja 2

| tem | 89. Estado actual | 90. Fecha cambio de estado: | tem 89. Estado actual     | 90. Fecha cambio de estado: |
|-----|-------------------|-----------------------------|---------------------------|-----------------------------|
| 1   | 61                | 20210215 Ayuda              | 1 89 Ayuda                | 20210215                    |
|     | tem               | 89. Estado actual:          | 90. Fecha cambio de estad | a: Ma                       |
|     | 1                 | 62                          | 20210215                  |                             |

 Inicie sesión ingresando a través de la página de la DIAN <u>http://www.dian.gov.co</u>, menú Transaccional opción Usuario Registrado.

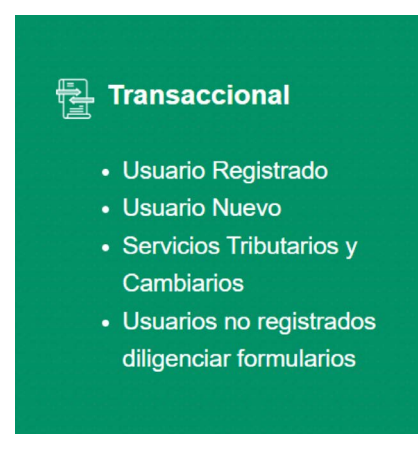

2. Si ingresa como una persona natural, seleccione la opción A nombre propio, pero si ingresa a nombre de una organización o a nombre de un tercero, seleccione la opción A nombre de un tercero y complete los datos solicitados.

| Ø GOV.CO                                    |                                                                                                    |                              |
|---------------------------------------------|----------------------------------------------------------------------------------------------------|------------------------------|
| DIAN                                        |                                                                                                    | COLOMBLA<br>VIDA II Hacienda |
| <b>Trámites y</b><br>Elija la opción que co | servicios DIAN<br>rresponda y diligencie los datos                                                                          |                              |
| A nombre<br>propio                          | <b>A nombre propio</b><br>Como persona natural gestione sus trámites, servicios y<br>consultas.<br>Tipo de documento        |                              |
| A nombre de un<br>tercero                   | Seleccione tipo de documento                                                                                                |                              |
| Servidor DIAN                               | Contraseña Escriba la contraseña Contraseña Contraseña Contraseña Contraseña Contraseña Contraseña contraseña contrasenales |                              |
| Autorizaciones /<br>Poderes                 | Ingresar <u>(Olvidó su contraseña)</u><br>Si no tiene cuenta de usuario o está deshabilitada, <u>habilitela aqui</u>        |                              |
|                                             |                                                                                                    |                              |

**3.** En la barra de herramientas, abra el menú **Registro Único Tributario** e ingrese a través de la opción **Actualización RUT** y pulse el botón **Continuar** para iniciar la actualización. Pulse nuevamente el botón **Continuar**.

| • | Registro Único Tributario        |
|---|----------------------------------|
|   | Actualizar RUT                   |
|   | Adjuntar Documentos              |
|   | Consultar Establecimientos       |
|   | Consultar Formularios            |
|   | Consultar RUT                    |
|   | Consultar Traslado Administració |
|   | Consultar Vinculación a Organiza |
|   | Solicitud de actualización de RU |

#### Actualizar RUT

A continuación usted iniciará la actualización del RUT.

阙 Continuar)

**4.** Seleccione la hoja 3 **Representantes** y haga clic en **Cargar documento** para incluir o eliminar a un representante aduanero.

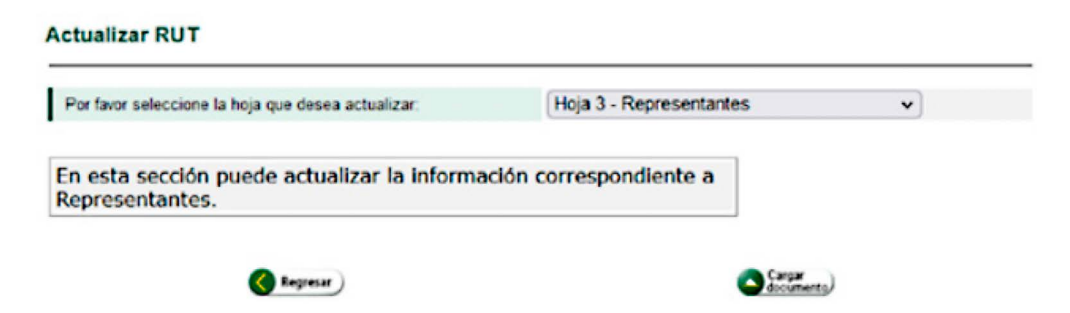

5. En la casilla 98 Representación, ubiqué el cursor en Ayuda y haga clic.

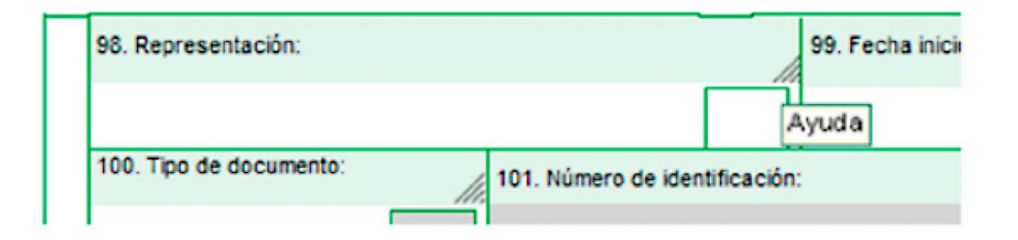

6. Elija el Código 22 Representantes Aduaneros y verifique que el cambio se ha hecho.

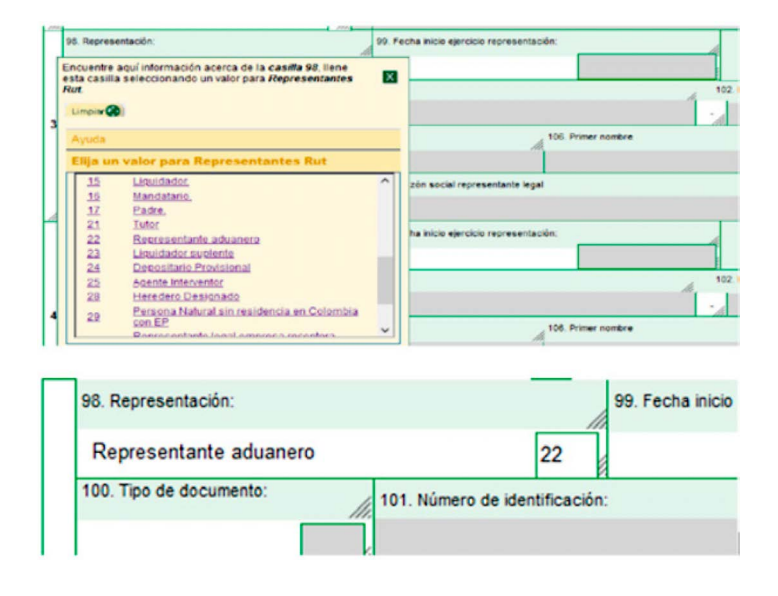

#### Tenga en cuenta:

El usuario que se vaya a incluir como representante aduanero, debe estar previamente inscrito en el RUT.

7. Luego haga doble clic sobre la casilla que contiene la ayuda del ítem 99 Fecha inicio ejercicio representación. Allí se desplegará un calendario y podrá seleccionar la fecha de inicio de la representación.

|   | 98. Representación:           |                            |            | 99. Fecha inicio ejercicio representación: |     |     |       |          |        |     |     |
|---|-------------------------------|----------------------------|------------|--------------------------------------------|-----|-----|-------|----------|--------|-----|-----|
|   | Representante aduanero        |                            | 22         |                                            |     | Oct | ubre  | 202      | 4 🔻    |     |     |
|   | 100. Tipo de documento:       | 101. Número de id          | lentificac | ión:                                       | Lun | Mar | Mie   | Jue      | Vie    | Sab | Dom |
| _ |                               |                            |            |                                            | 7   | 8   | 9     | 10       | 11     | 12  | 13  |
| 5 | 104 Primer apellido           | 105 Segundo anellido 106 F |            |                                            | 14  | 15  | 16    | 17       | 18     | 19  | 20  |
|   |                               | 100. 0                     | boganao    | 4                                          | 21  | 22  | 23    | 24       | 25     | 26  | 27  |
|   |                               |                            |            |                                            | 28  | 29  | 30    | 31       |        |     |     |
|   | 108. Número de Identificación | Tributaria (NIT):          | 109. D     | V 110. Razón social representante legal    |     | Hoy | es Ju | ie, 10 ( | Oct 20 | )24 |     |

**8.** En la casilla 100 **Tipo de documento** dé clic en la **Ayuda** y complete la información del tipo de documento de identificación de la persona natural que autoriza para desempeñar las funciones de representante aduanero.

|   | 100. Tipo de documento:                                                                                                    |   | 101. N     | lúmero de identificación:                  |  |
|---|----------------------------------------------------------------------------------------------------|---|------------|--------------------------------------------|--|
| 2 | 2 Encuentre aqui información acerca de la casilla 100, llene<br>esta casilla seleccionando un valor para Tipo De<br>Documento. |   |            |                                            |  |
|   |                                                                                                    | 1 | Ayuda      |                                            |  |
|   | 108. Número de Identificaci                                                                                                    | I | Elija un v | alor para Tipo De Documento                |  |
|   |                                                                                                    |   |            | ^                                          |  |
|   | 98. Representación:                                                                                                    |   | Código     | Nombre                                     |  |
|   |                                                                                                    |   | <u>11</u>  | Registro Civil de Nacimiento               |  |
|   | 100                                                                                                    |   | <u>12</u>  | Tarjeta de Identidad                       |  |
|   | 100. Tipo de documento:                                                                                                    |   | <u>13</u>  | Cedula de Cludadania                       |  |
|   |                                                                                                    |   | 21         | Tarieta de Extraniería                     |  |
| 3 |                                                                                                    |   | 22         | Cédula de Extranjería                      |  |
|   | 104. Primer apellido                                                                                                    |   | 31         | <br>NIT                                    |  |
|   |                                                                                                    |   | 33         | Identificación Extranjeros Diferente a NIT |  |

**9.** En la casilla 101, digite el número de documento de la persona y haga clic en la **Ayuda** para desplegar un menú con la opción **Elija un valor para Personas Terceros Confiables**. Ingrese y haga clic sobre el nombre de la persona, de manera que se diligencien automáticamente las casillas 104 a 107.

| 101. Número de identific | ación:                                                                                                    | 11                                                                  |  |  |  |  |
|--------------------------|----------------------------------------------------------------------------------------------------|---------------------------------------------------------------------|--|--|--|--|
| 987654<br>105. Segur     | Encuentre aquí información acerca de la casilla 101,<br>Ilene esta casilla seleccionando un valor para Personas<br>Terceros Confiables.                             |                                                                     |  |  |  |  |
| a (NIT): 10              | Ayuda Elija un valor para Personas Tero Si no hay resultados o no esta o acuerdo con la información por favor seleccione <u>Nuevo Cliente</u> Identificación 987654 | eeros Confiables<br>de<br>Nombre<br>PRUEBAS<br>FIRMA DIGITAL<br>RUT |  |  |  |  |

**10.** Si el representante aduanero es una persona jurídica, además de los datos anteriores deberá ingresar el NIT de la empresa en la casilla 108 para que dicha sociedad quede vinculada como su representante aduanero. El sistema diligenciará la casilla 109 automáticamente.

| 108. Número de Identificación Tributaria (NIT): | 4   | 109. DV |
|-------------------------------------------------|-----|---------|
| Ayuda                                           | li. | -       |

#### Tenga en cuenta

Repita el proceso las veces necesarias para la inclusión de todos los representantes aduaneros.

Si desea eliminar en el RUT a alguno de ellos, entonces debe limpiar la casilla 98 del ítem que ya no se encuentra activo. 7

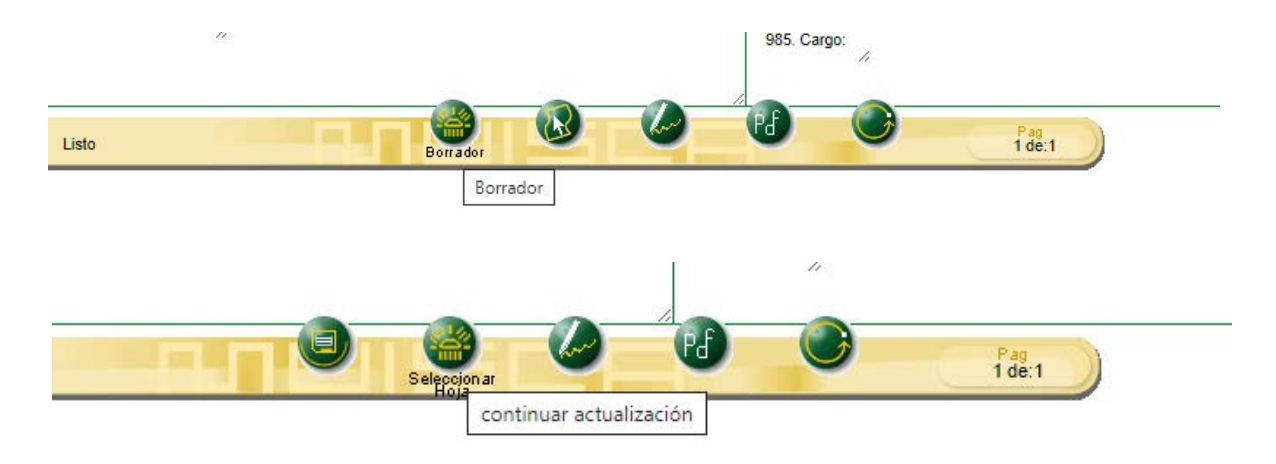

De clic en el botón borrador para guardar los cambios.

Si requiere modificar información en otras hojas, ingrese por el botón **Seleccionar hoja**. Al finalizar la modificación de los datos, en la barra flotante guarde con el botón **Borrador**.

**11.** Por último, seleccione el botón **firmar** que tiene el ícono del lápiz. Con este ícono se desplegará una ventana emergente donde debes ingresar la clave dinámica y la contraseña.

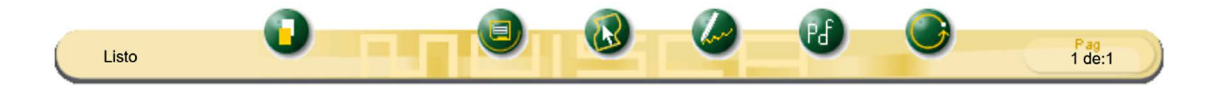

Para solicitar la clave dinámica, debe hacer clic en la opción **Solicítela Aquí** y el sistema le enviará la clave al correo electrónico registrado en el RUT o a la sección comunicados dentro de tu cuenta de usuario en el Portal Transaccional.

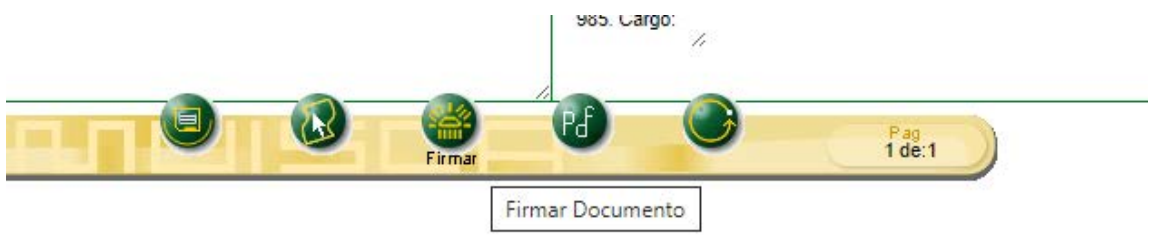

**12.** Una vez aparezca el acuse de recibo, podrá generar el PDF del documento con la leyenda **CER-TIFICADO DOCUMENTO SIN COSTO.** 

|                                                                                                    | Formula                      | ario del Registro Único 1       | ributario                  |                                         | 001                                  |  |  |  |
|----------------------------------------------------------------------------------------------------|------------------------------|---------------------------------|----------------------------|-----------------------------------------|--------------------------------------|--|--|--|
| 2 Coversion 2 Adtualization 4 Numero de formulario 14132205677                                                                                                    |                              |                                 |                            |                                         |                                      |  |  |  |
|                                                                                                    |                              |                                 |                            |                                         |                                      |  |  |  |
| 5. Número de Identificación Tributaria (N                                                                                                    | (T) 6.DV 12.                 | Cirection sectional             | -                          | <b>A</b> .                              | 14. Buzón electrónico                |  |  |  |
| 90037                                                                                                    | 46553                        |                                 | FICACIÓN                   | 6                                       |                                      |  |  |  |
| 24. Tipo de contribuyente                                                                                                    | 25. Tipo de                  | dxumanto                        | 25. Número de Identificad  | xx(O) 2005                              | 27. Fechs expedide                   |  |  |  |
| Persona jurídica                                                                                                    | 1                            |                                 | 1                          | and and and and and and and and and and |                                      |  |  |  |
| Luger de expedición 28. Per                                                                                                    | •                            | 29. Departemento                |                            | 50 Cudeo Manidpio                       |                                      |  |  |  |
| 31. Pitmer apellido                                                                                                    | 32. Segundo apelido          | 33. Pe                          |                            | Sk Circs sandress                       |                                      |  |  |  |
| 25. Raite codal<br>PRUEBA 2 PRE                                                                                                    |                              |                                 | NON                        | 0                                       |                                      |  |  |  |
| 36. Nombre comendal                                                                                                    |                              | ĥ                               | 17. inte                   | >                                       |                                      |  |  |  |
|                                                                                                    | -                            | /98                             | MACION                     |                                         |                                      |  |  |  |
| 38. Pela<br>ESTADOS UNIDOS                                                                                                    | 2 4 9 30.0                   | ecertamento                     | Y SY                       | 40. Ciudad Municipio                    |                                      |  |  |  |
| 41. Dirección principal                                                                                                    |                              | 725                             | 6                          |                                         |                                      |  |  |  |
| 1678 NW EAST 6578                                                                                                    |                              | Un.                             | $\bigcirc$                 |                                         |                                      |  |  |  |
| 42. Comes electrónico pruebal                                                                                                    | gmail.com                    | CNK                             | O                          |                                         | 3                                    |  |  |  |
| 43. Código postal                                                                                                    | 44.7                         | Carlos C touthan                | 76589076                   | 5 4 45. Telefono 2                      |                                      |  |  |  |
|                                                                                                    | Arthold                      | d entinémies                    | - WACION                   | Omeantin                                |                                      |  |  |  |
| Activided principal                                                                                                    | Selly                        | Adad securitatie                | Otras activida             | des .                                   | 42 Minute                            |  |  |  |
| 46. Código 47. Feche bride ad                                                                                                    | 1 7 2 6 3 0 1                | 40 Temp mon emercial            | SO. Costgo                 | 2 51. Codgo                             | estituitivilite                      |  |  |  |
|                                                                                                    |                              | Nanconsabilidade                | s, Calidades y Atributo    | •                                       |                                      |  |  |  |
| 1 2 3 4<br>53. Corbo 9 1 3 4 6<br>09- Ratanción en la fuende en el in<br>13- Gran contribuyente                                                                                                    | LCPE                         |                                 | 13 W 15 W                  | 17 18 19 28 21                          | 22 23 24 25 28                       |  |  |  |
| 45- IVA Prestadores de Servicios desde el                                                                                                    |                              |                                 |                            |                                         |                                      |  |  |  |
|                                                                                                    | Obligados aduaneros          |                                 |                            | Exportadores                            |                                      |  |  |  |
| 1 2 3<br>54. Codge                                                                                                    |                              |                                 | \$5. Forma                 | 56. Tipo Servisia<br>57. Modo           | • • •                                |  |  |  |
|                                                                                                    |                              | " <b>" " '</b>                  |                            | S& CPC                                  |                                      |  |  |  |
| IMPORTANTE: Sin perjuicio de las a                                                                                                    | ctualizaciones a que haya lu | ger, is inscripción en el Regis | tre Unice Tributario -RUT- | tendrá vigencia indefinida y en com     | ecuencia no se exigirá su renovación |  |  |  |
|                                                                                                    | -                            | Para uso exe                    | lusivo de la DIAN          |                                         |                                      |  |  |  |
| 59. Annuos 51 NO                                                                                                    | x                            | 60. No. de Foliox               | 0                          | 61. Fecta 04-01-20                      | 25 12:06:56PM                        |  |  |  |
| An instruction and the second second |                              |                                 |                            |                                         |                                      |  |  |  |
|                                                                                                    |                              |                                 | 985. Cergo Represe         | ntante legal Certifice do               |                                      |  |  |  |
| L                                                                                                    |                              |                                 |                            | facts second                            | Augusta 1975 24.01, 2023 10.07 45454 |  |  |  |

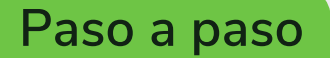

## **Registro del representante** aduanero en el RUT

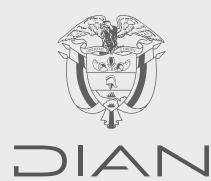

Consulte esta información en: www.dian.gov.co

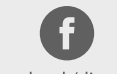

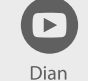

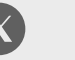

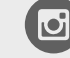

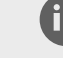

Facebook/diancol

@DianColombia @diancolombia

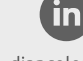

diancolombia